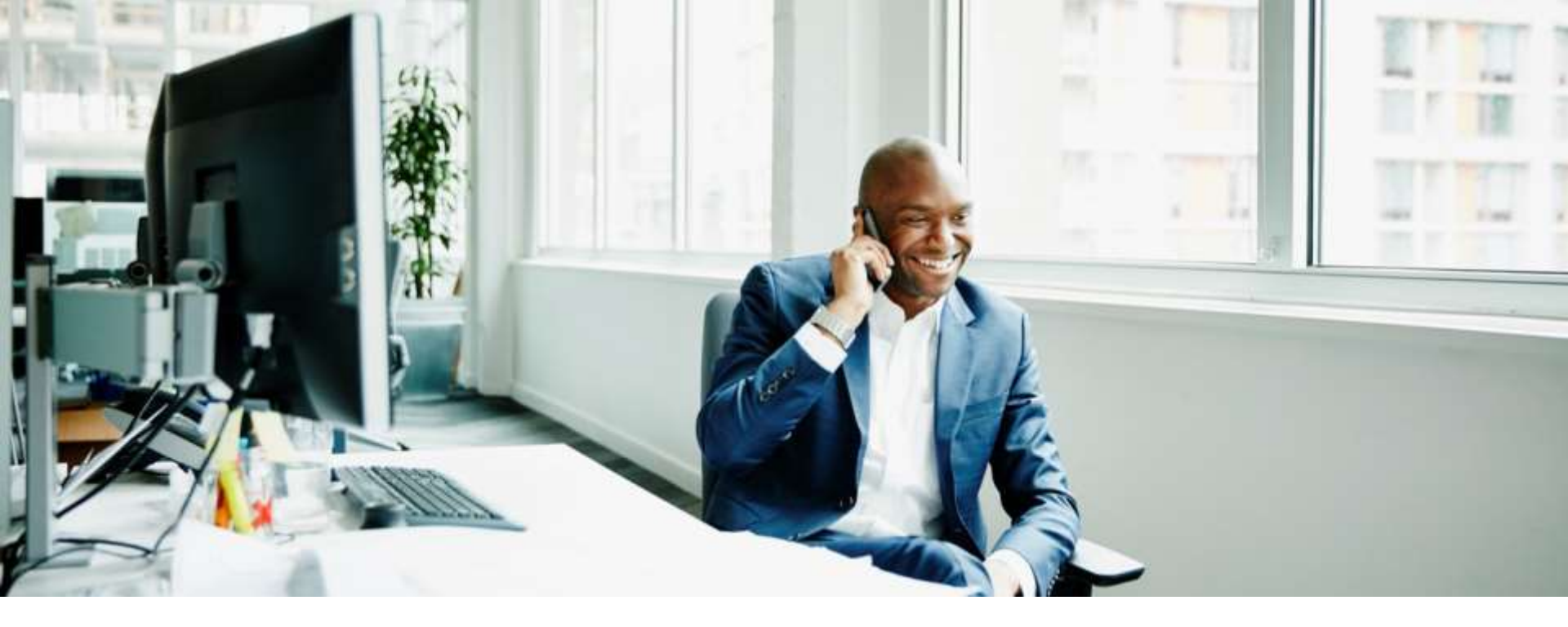

#### How to open a ticket with the Customer Support Desk using AT&T Express Ticketing for Enterprise Mobility Management Services

©2018 AT&T Intellectual Property. All rights reserved. AT&T and Globe logo are registered trademarks of AT&T Intellectual Property.

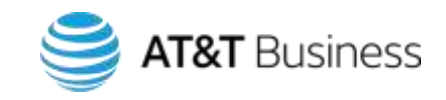

#### **AT&T Express Ticketing Benefits**

AT&T Express Ticketing<sup>SM</sup> enables you to quickly and easily submit trouble tickets for Enterprise Mobility Management Services (EMMS) platform issues and iOT requests to the AT&T Customer Support Desk (CSD).

- Allows you to quickly create trouble tickets and obtain status from your mobile phone, tablet, or pc.
- No waiting on the phone for an agent
- No registration is necessary, and you will not need an ID and password.
- Enter your Asset ID (BAN number) and your Customer Number (FAN Number), and AT&T Express
   Ticketing will route the ticket to the Customer Support Desk (CSD).

**Note:** Enterprise Mobility Management Consultant (EMM-C) request tickets can also be created in AT&T Express Ticketing.

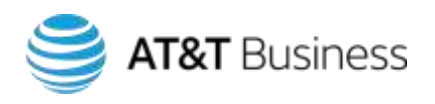

#### Asset IDs

To create a trouble ticket in AT&T Express Ticketing, you will need an Asset ID and a Customer Number.

- The Asset ID can be found in the service manual you received following on-boarding.
   The Asset ID is the BAN number, and the Customer Number is the FAN number.
- Enter the Asset ID and Customer Number, then select the Product Type to create a support ticket:
- Input Your Asset ID and Customer Number then click **Validate Asset**.
- Select the Product Type.

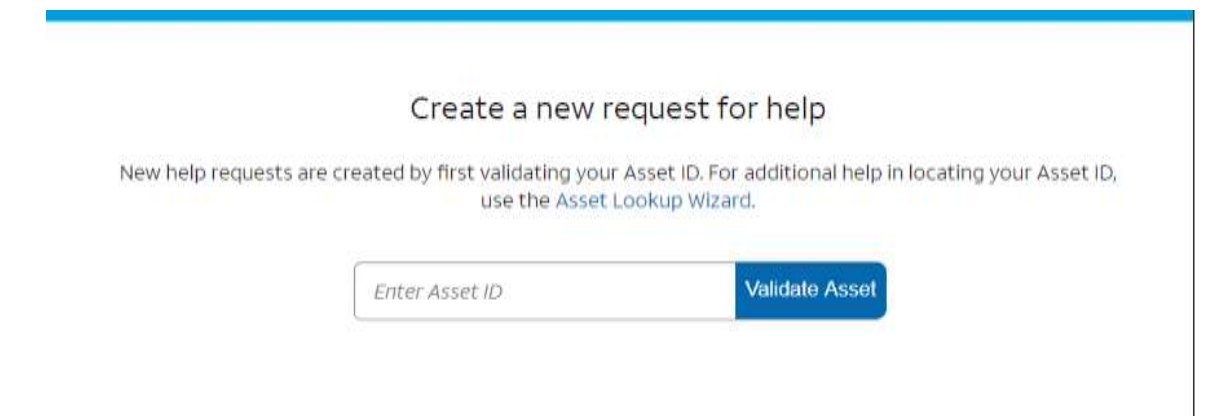

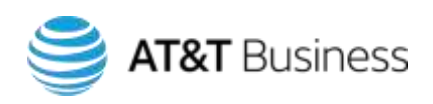

#### Opening a trouble ticket

Go to Express Ticketing at <a href="http://www.att.com/expressticketing/">http://www.att.com/expressticketing/</a>

- 1. Enter the asset ID (BAN) of the desired product.
- 2. Click Validate Asset.

#### Create a new request for help

New help requests are created by first validating your Asset ID. For additional help in locating your Asset ID, use the Asset Lookup Wizard.

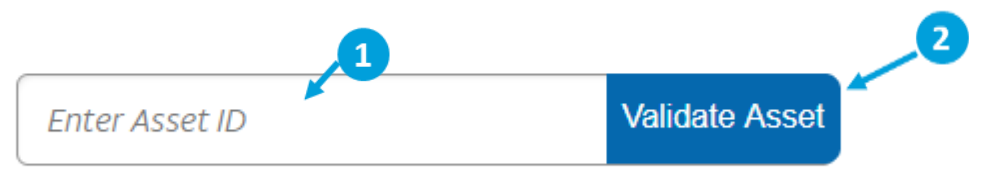

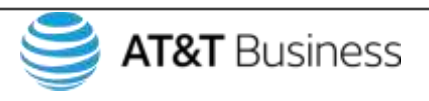

#### What if the asset is not found?

- 1. If the asset is not found, you will see the Asset ID Not Found pop-up. Double-check the asset ID you entered to make sure it is correct.
- 2. If the asset is not found two more times, you will need to call the CSD Help Desk 1-888-292-7099

£.

Asset Lookup Failed For help with your Asset ID/errors in Express Ticketing

email DL-EMMExpressTicketissue@att.com

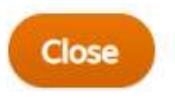

**Note:** Please include a screen shot of the error message you are getting in Express Ticketing and the BAN & FAN you are using.

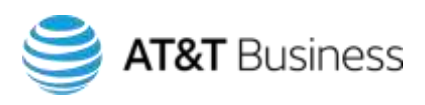

For help with your Asset ID call 1-888-292-7099

#### Validating the asset

- 1. When the screen refreshes, enter your **Customer Number (FAN)**.
- 2. Click Validate Asset.
- 3. Select Product Type.
- 4. Select Reported Item Affected.
- 5. Click Validate Product.

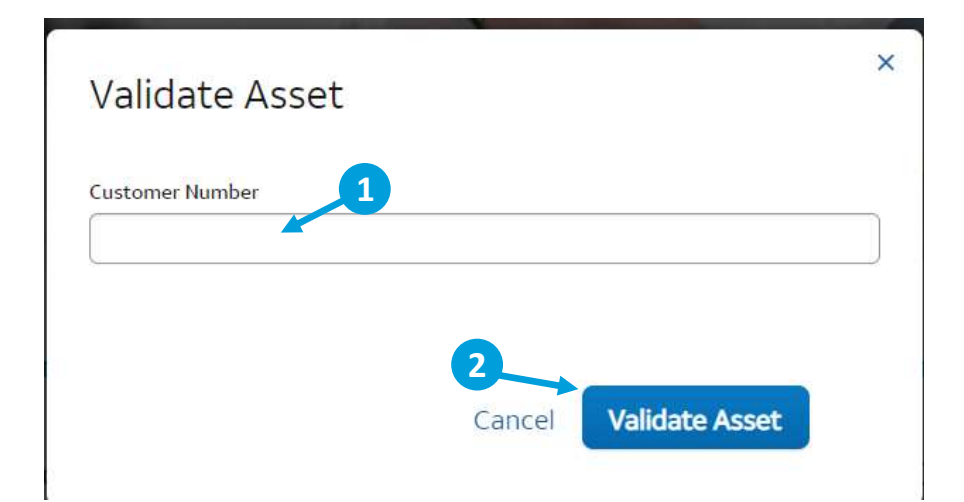

Verify Product Type

Select the product type which you're having trouble.

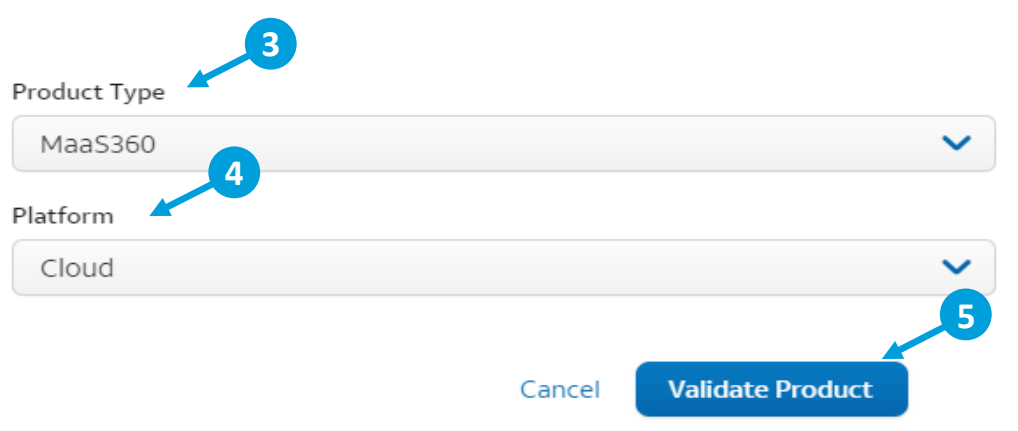

×

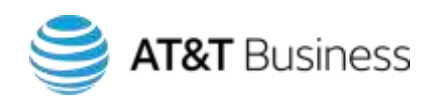

Intellectual Property.

### Verifying asset information

- 1. The asset information and history
- 2. To view the ticket history for this asset, click **Ticket History**.
- 3. Open tickets for the asset ID are listed below. Click a ticket number to go directly to the **Ticket Status** page.
- 4. To report a new issue, click **Save & Continue**

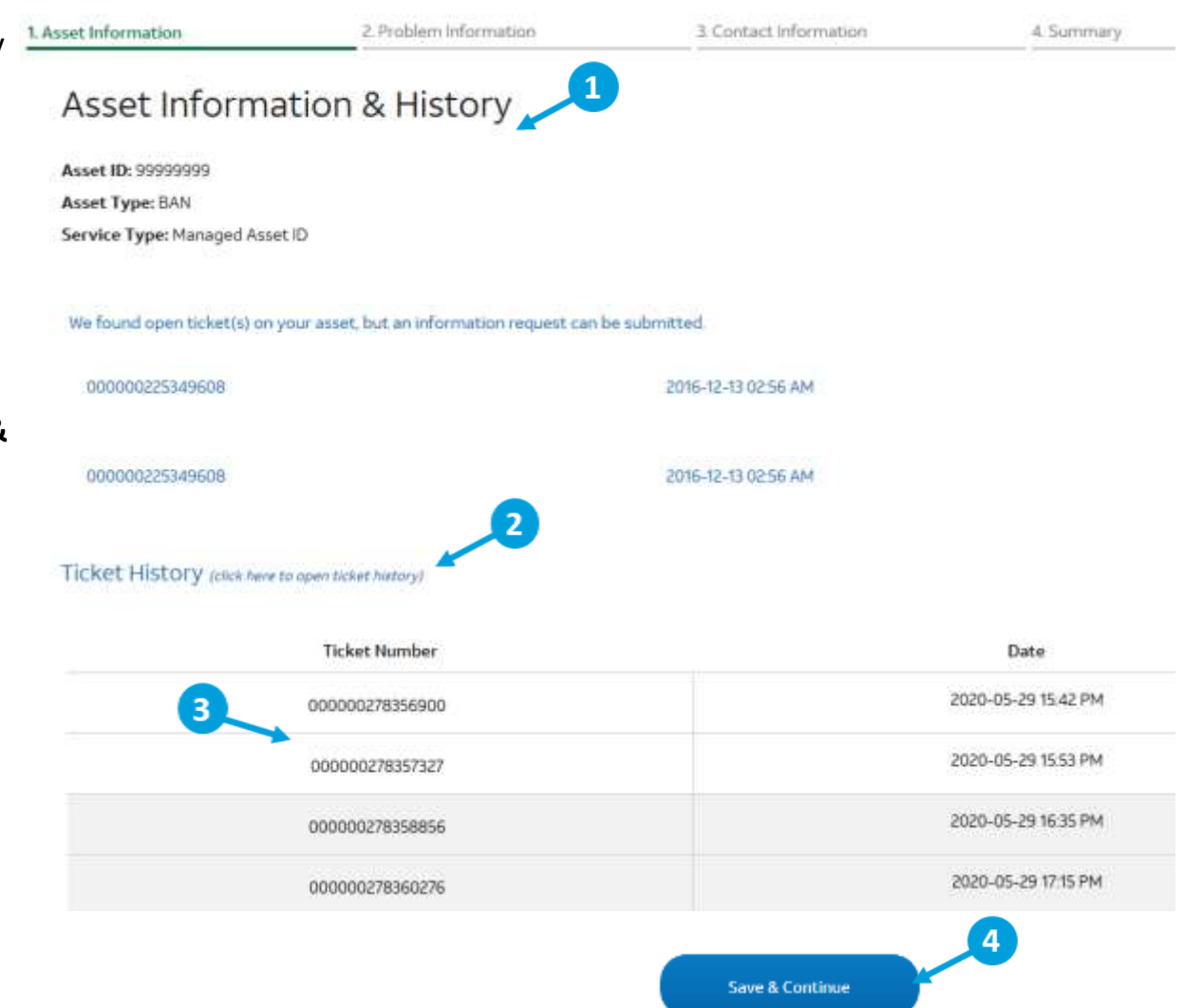

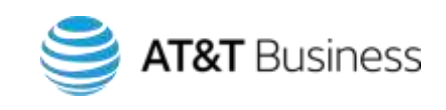

#### **Entering a report description**

#### 1. Under Problem Information:

- Enter a short **Report Description.**
- Enter **Report Details** describing your trouble or request.
- Select the **Reported Trouble Description.**
- For all EMMS issues, select "Other."
- 2. Click Save & Continue.

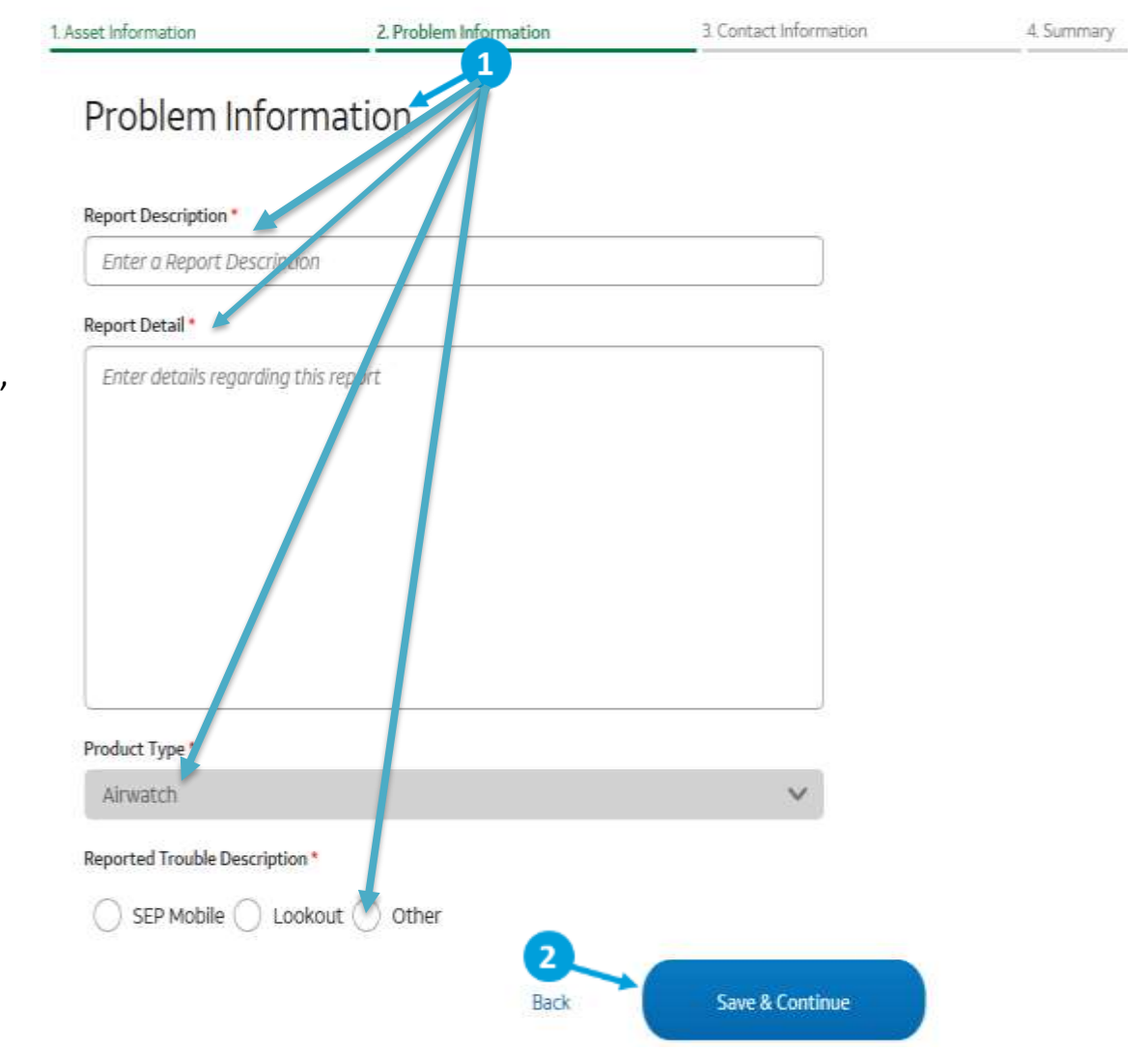

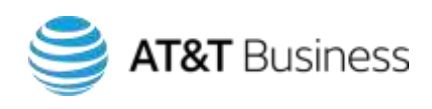

#### **Providing contact information**

- 1. Choose a notification method Email.
- 2. Choose Notification Calendar Methods
- 3. Enter your contact information. **First Name, Last Name, Phone Number** and **Email** are required fields.
- 4. Click Save & Continue.

| uset Information                                                                                                    | 2. Problem Information                                                                 | 3. Contact Information                                                               | 4. Summary                                         |
|----------------------------------------------------------------------------------------------------|----------------------------------------------------------------------------------------|--------------------------------------------------------------------------------------|----------------------------------------------------|
| Contact Informa                                                                                                    | ation                                                                                  |                                                                                      |                                                    |
| Choose All Preferred Notificatio                                                                                                    | n Methods.*                                                                            |                                                                                      |                                                    |
|                                                                                                    | 2                                                                                      |                                                                                      |                                                    |
| Email SMS IVR                                                                                                    | None                                                                                   |                                                                                      |                                                    |
| Notification Calendar Preference                                                                                                    | ce t                                                                                   |                                                                                      |                                                    |
| Please Select                                                                                                    | 3                                                                                      | ~                                                                                    |                                                    |
| Primary Contact Informatio                                                                                                    | in <b>a</b>                                                                            | Last Name *                                                                          |                                                    |
| Phone Number * 🕖                                                                                                    | Extension                                                                              | Email * 🗿                                                                            |                                                    |
| (099)999-9999                                                                                                    |                                                                                        | evample@domails.com                                                                  |                                                    |
| Provide a services number as we there is a service of the service of the service | nay communicate status on your troub<br>dirach almoit your AT&T services. Stands<br>It | e tichet and understand jour repair experience. By provid<br>ed data ratas mey apply | ng your westers number, you are agreeing that we i |
|                                                                                                    | Back                                                                                   | Save & Continue                                                                      |                                                    |

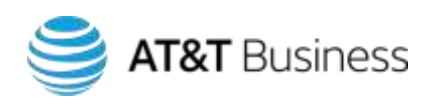

### Submitting your ticket

- 1. Check the accuracy of the information displayed.
- 2. To modify ticket details before submitting, click **Edit Report.**
- 3. When finished, check the box agreeing to the terms of use and click **Submit Ticket**.

| 4. Summary     |
|----------------|
|                |
|                |
| Test           |
| Test           |
| Airwatch       |
| Other          |
|                |
| EMAIL          |
| BII            |
| Burton         |
| 3196936348     |
| wb811r@att.com |
| Yes            |
|                |
|                |
|                |

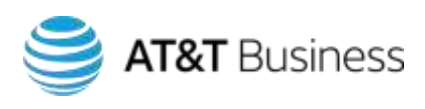

#### Receiving the ticket number

- 1. A success message appears.
- 2. Save the ticket number for future reference. You can use the ticket number when calling the Customer Support Desk (CSD).
  - 3. Click Complete.
  - 4. The **Ticket Status** page will appear.

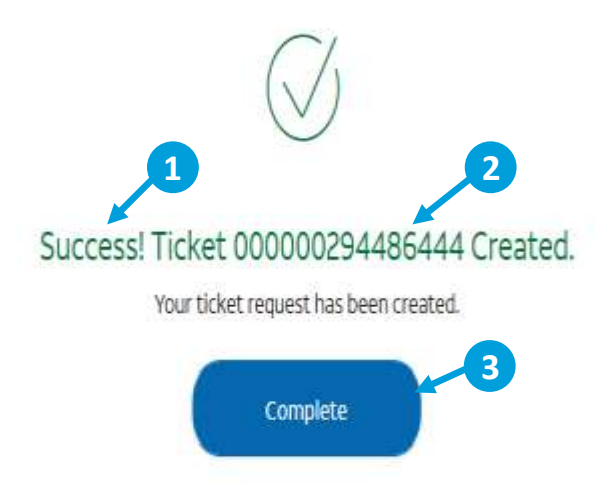

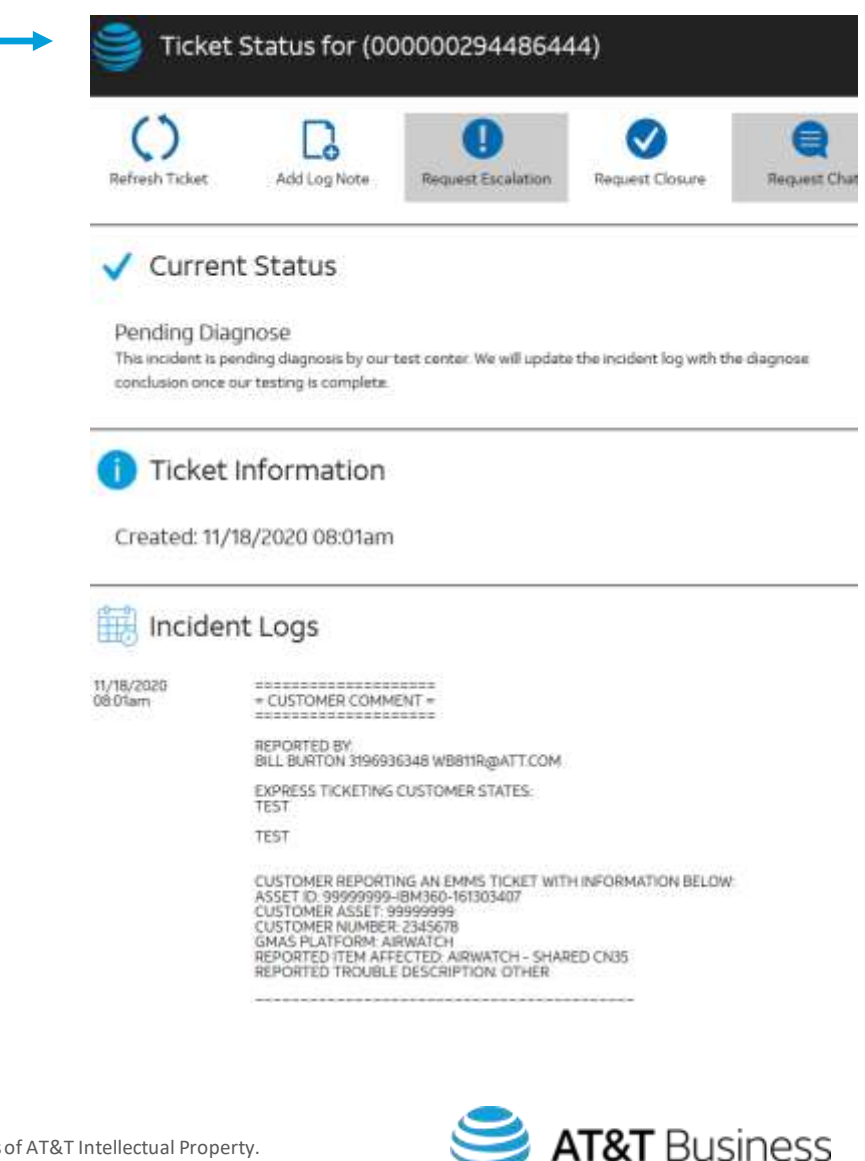

# Adding Attachments in Express Ticketing

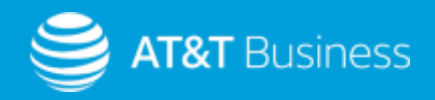

#### **Uploading Files to Your Ticket**

- 1. The Ticket Status page will appear.
- 2. Click on Manage Files
- 3. Click on Upload New File

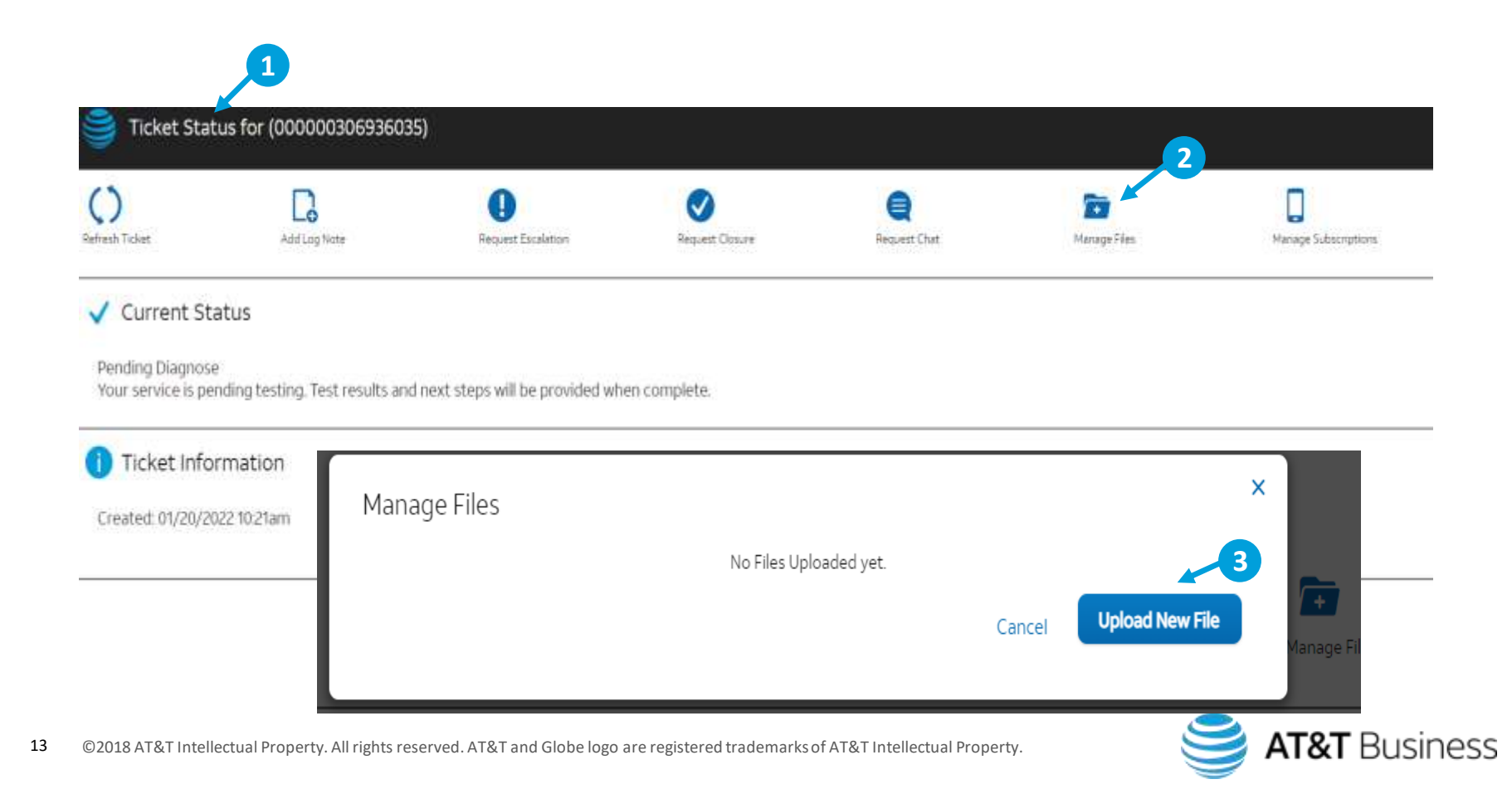

#### Continuing Uploading Files to Your Ticket

- 1. Fill out First Name, Last Name, Phone Number and Email are required fields.
- 2. Fill out **Additional Notes.** *This is required*
- 3. Click Upload Document
- 4. Click Open
- 5. Click Upload

|                                                                                                 | No Files Uploaded yet.      |
|-------------------------------------------------------------------------------------------------|-----------------------------|
| Upload New File                                                                                 | Cancel Upload New File      |
| First Name                                                                                      | Last Name                   |
|                                                                                                 |                             |
|                                                                                                 |                             |
| Phone Number                                                                                    | Email                       |
| Phone Number (999)999-9999 3                                                                    | Email<br>example@domain.com |
| Phone Number<br>(999)999-9999<br>Upload Document<br>Additional Notes                            | Email<br>example@domain.com |
| Phone Number<br>(999)999-9999<br><b>3</b><br>Upload Document<br>Nt 2 chosen<br>Additional Notes | Email<br>example@domain.com |
| Phone Number<br>(999)999-9999<br>Additional Notes<br>Enter Additional Note                      | Email<br>example@domain.com |

| File name: | Express test(1) ~ | All files | 4 | ~      |
|------------|-------------------|-----------|---|--------|
|            |                   | Open      |   | Cancel |

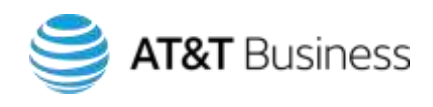

#### **Continuing Uploading Files to Your Ticket**

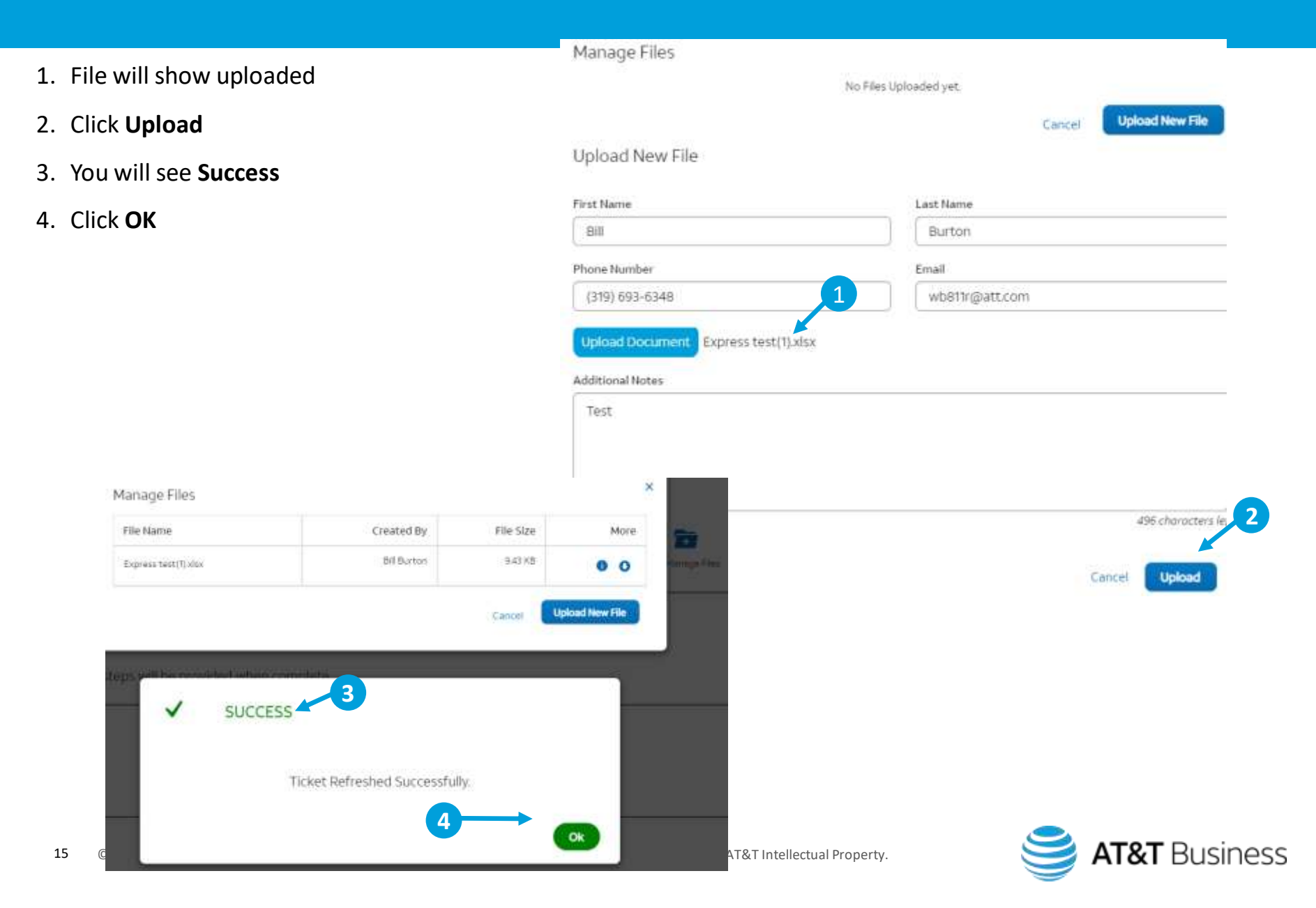

#### **Continuing Uploading Files to Your Ticket**

- 1. Success message will show up
- 2. Click **OK**

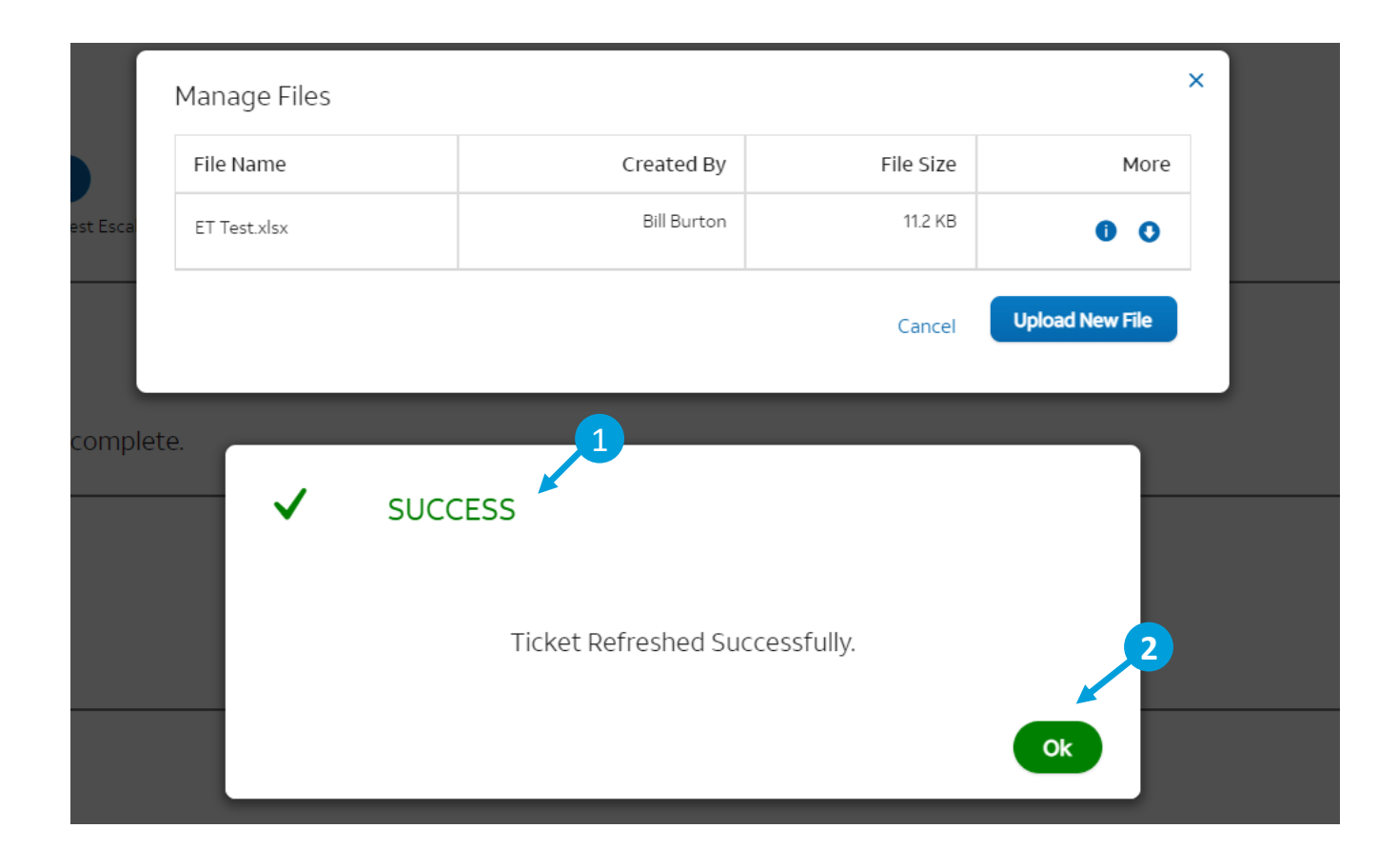

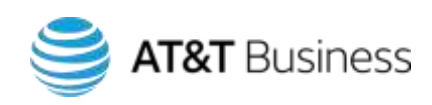

# **Checking Trouble Ticket Status**

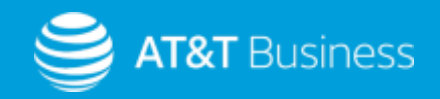

### Check the Status of an Existing Ticket

# Go to Express Ticketing at <a href="http://www.att.com/expressticketing/">http://www.att.com/expressticketing/</a>

- 1. Enter 000000 & ticket number (example 000000293972256)
- 2. Click Search
- 3. The Status Request screen appears. Enter the **Business Account Number** (BAN).
- 4. Enter the **Customer Number (FAN).**
- 5. Click **Yes** for Do you have a pin?
- 6. Enter Pin (See slide 19 on where to find Pin)
- 7. Click Get Status.

#### Check the status of an existing request

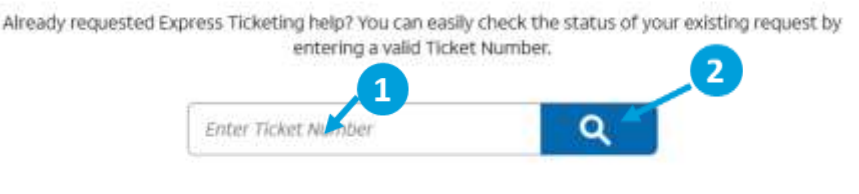

|           | ×        |
|-----------|----------|
|           |          |
|           |          |
|           |          |
|           |          |
|           |          |
|           |          |
|           | 2        |
| Cancel Ge | t Status |
|           | Cancel   |

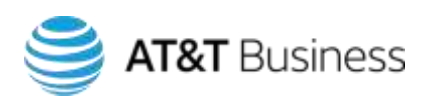

#### Where to Find Pin

1. The Pin can be found in the confirmation email after creating the ticket in Express Ticketing

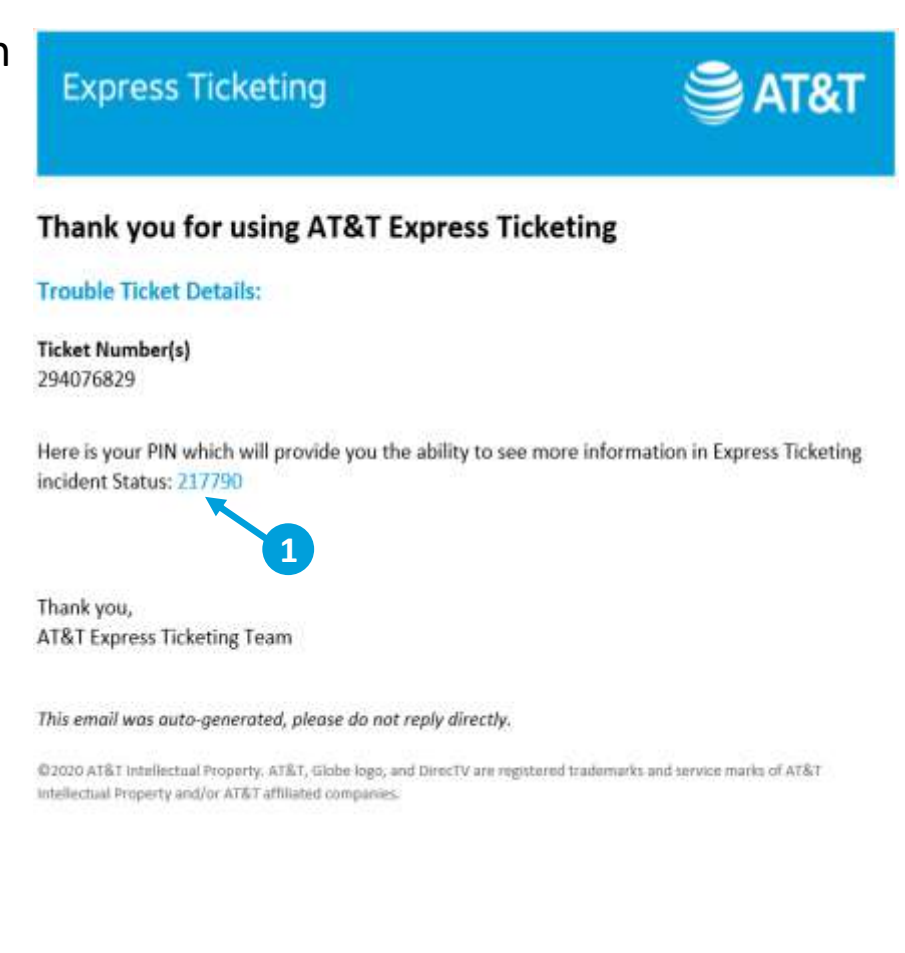

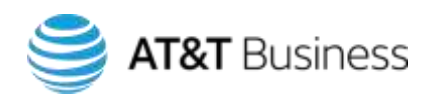

#### Viewing ticket status

- **1. Current Status** shows the high-level status of the ticket. The ticket number is above that.
- 2. Ticket Information shows the date the ticket was created.
- **3.** Incident Log displays notes about the progress of the ticket.
- You can add notes to the ticket by clicking Add Log Note. Log notes you add in AT&T Express Ticketing will go to the AT&T Customer Support Desk (CSD).
- 5. To let the CSD know that the trouble has been resolved, click **Request Closure**.

| 🝯 Tick                 | Ticket Status for (293972256)                                                     |                |
|------------------------|-----------------------------------------------------------------------------------|----------------|
|                        | Refresh Ticket                                                                    | Request Course |
| Pending C              | urrent Status                                                                     |                |
| () Ticke<br>Created: 1 | icket Information - 2<br>red: 11/12/2020 12:01pm                                  |                |
| 🗒 Incid                | ncident Logs                                                                      |                |
| 11/12/2020<br>07:08pm  | ADDING A SECOND CUSTOMER FACING LOG. THIS SHOULD BE VISIBLE IN EXPRESS TICHETING. |                |
| 11/52/2020<br>12:08pm  | THIS IS A CUSTOMER LOG ENTRY IT SHOULD BE VISIBLE IN EXPRESS TICKETING.           |                |
| 11/12/2020<br>12:02pm  | = CUSTOMER COMMENT =                                                              |                |
|                        | REPORTED BY,<br>ROBERT COUTURE 4045321966 RC134Rg/XRT.COM                         |                |
|                        | EXPRESS TICKETING CUSTOMER STATES<br>DO NOT PROCESS                               |                |
|                        |                                                                                   |                |

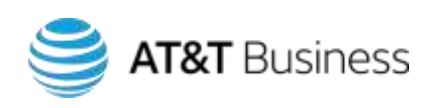

### Do's & Don'ts for Express Ticketing

## Do:

- 1. Use web browsers Google Chrome or Firefox
- 2. Clear cache in web browser if you are having issues with Express Ticketing

## **Do Not:**

- 1. Use web browser Internet Explorer
- 2. Copy and paste BAN & FAN in Express Ticketing

**Note:** You can report Express Ticketing issue by emailing <u>DL-EMMExpressTicketissue@att.com</u> – Please include a screen shot of the error message you are getting in Express Ticketing and the BAN & FAN you are using.

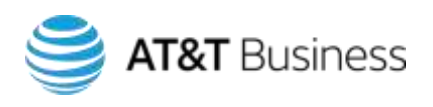